# Integração Pedido por Transação com SS Existente com o ERP Senior.

Esta integração permite que os pedidos no ERP Senior que possuem determinada transação (produto e/ou serviço) e que estão vinculados a uma SS (no ERP) sejam integrados na plataforma SISMETRO. Cada pedido integrado será vinculado a SS correspondente.

## MÓDULO

Gestão Inteligente de Manutenção.

## **ESPECIFICAÇÕES TÉCNICAS**

Sentido: Mão única ERP Senior -> SISMETRO

**Consulta:** Plataforma consome *WebService* para obter os itens dos pedidos.

Mecanismo: XML

WSDL: http://example.com/g5-senior-services/sapiens\_Synccom\_senior\_g5\_co\_mcm\_ven\_pedidos?wsdl

Porta: ExportarPedidos

Documentação Senior: Clique aqui!

#### **PROCEDIMENTO CLIENTE**

#### Cadastro do sistema integrado

1. Cadastro do sistema integrado no ERP. Para mais informações. Clique aqui!

#### EXECUTAR OS PROCEDIMENTO ABAIXO EM TODAS AS FILIAS QUE SERÃO INTEGRADAS.

## Configurações da integração no ERP

- 1. No menu principal clique "Cadastro";
- 2. Clique em "Integrações";
- 3. Clique em "Configurações de Tipos de Informações" (Código da Tela: F000SXT);
- 4. No campo "Sistema" clique no ícone lupa;
- 5. A lista de sistemas integrados será exibida. Clique duas vezes na linha do cadastro do sistema UPSIM;
- 6. No campo "Filial" clique no ícone lupa;
- 7. A lista de filiais será exibida. Clique duas vezes na linha do cadastro da filial que deseja integrar;
- 8. No campo "Informação" selecione a opção "Pedidos";
- 9. Clique em "Mostrar";
- 10. Marque o check box da linha "Tipo de Informação" com a descrição "Pedidos";
- 11. Na coluna "Situação" insira "A";
- 12. Tecle "Tab";
- 13. O ERP emitirá a mensagem "Deseja Atribuir Valores Para os Itens Selecionados"; Clique na opção "Item atual";
- 14. Clique em "Processar";
- 15. O ERP emitirá mensagem "Processo realizado com sucesso";
- 16. Clique em "OK".

|    | Sistema    | 5      |                                          |                               |               |
|----|------------|--------|------------------------------------------|-------------------------------|---------------|
|    | Filial (+) | 1      | ٩                                        |                               |               |
| nf | formação   | •      | ~                                        |                               |               |
|    |            |        |                                          |                               |               |
| S  | el.        | Filial | Nome                                     | Tipo de Informação            | Situação      |
| S  | el.        | Filial | Nome<br>SENIOR SISTEMAS CORPORATIVOS LTD | Tipo de Informação<br>Pedidos | Situação<br>A |

Tela de configurações de tipos de informações (Código da Tela: F000SXT) no ERP Senior

## Ativação da Integração no UPSIM

- 1. Solicite a equipe de suporte UPSIM que ative a integração;
- 2. Informe os seguintes os dados abaixo;

- 1. Sigla do sistema no ERP Senior (deverá ser a mesma sigla cadastrada dentro do cadastro de sistemas integrados no ERP Senior);
- 2. Usuário responsável Integração no ERP Senior;
- 3. Password do usuário responsável pela integração no ERP Senior;
- 4. Listagem de empresas e filiais que serão integradas (Nome e ID ERP);
- 5. <u>Código da transação de produto (ID ERP) que deverá abrir SS no SISMETRO. TODOS</u> OS PEDIDOS COM ESSA TRANSAÇÃO GERARÃO SS NO SISMETRO;
- 6. <u>Código da transação de serviço (ID ERP) que deverá abrir SS no SISMETRO. TODOS</u> OS PEDIDOS COM ESSA TRANSAÇÃO GERARÃO SS NO SISMETRO;
- 7. <u>Nome do campo de usuário retornado no atributo "dadosGerais.usuario.cmpUsu"</u> <u>que corresponde ao ID da SS retornado no campo "dadosGerais.usuario.vlrUsu";</u>
- URL do Web Service de produção (Exemplo: https://web03.senior.com.br: 39301). Caso o usuário não tenha esta informação deve ser aberto um chamado na Senior solicitando a mesma.

# PROCEDIMENTO EQUIPE SUPORTE

## Cadastramento das empresas e filiais na plataforma

- 1. Acesse as configurações da unidade (Menu engrenagem);
- Cadastre as empresas e filiais que serão integradas. Somente empresas e filiais com ID ERP serão integradas;
- 3. Cliquem em "salvar".

# Ativar a integração na plataforma

- 1. Acesse o cadastro da unidade do cliente;
- 2. Clique em "Integrações";
- 3. Clique em "Adicionar";
- 4. Selecione o tipo de integração "Pedidos Obter Itens";
- 5. Selecione o Vendor/ERP "Senior";
- 6. Insira o "Usuário" e "Password";
- 7. Insira a Sigla "UPSIM";
- 8. <u>Insira no "parâmetro 1" o ID da transação de produto que abrirá SS. TODOS OS PEDIDOS</u> <u>COM ESSA TRANSAÇÃO GERARÃO SS NO SISMETRO;</u>
- 9. <u>Insira no "parâmetro 2" o ID da transação de serviço que abrirá SS. TODOS OS PEDIDOS</u> <u>COM ESSA TRANSAÇÃO GERARÃO SS NO SISMETRO;</u>
- Insira no "parâmetro 3" o nome do campo de usuário retornado no atributo "dadosGerais.usuario.cmpUsu" que corresponde ao ID da SS retornado no campo "dadosGerais.usuario.vIrUsu";
- 11. Insira a URL do cliente no campo EndPoint WebService. Exemplo:

https://web03.senior.com.br:39301

12. Insira a URL do cliente no campo EndPoint Confirmação. Exemplo:

https://web03.senior.com.br:39301

13. Insira o EndPoint UPSIM. Exemplo:

http://dev.sismetro.com:5000

- 14. Insira as observações da integração;
- 15. Selecione o tipo da integração: "Total";
- 16. Ative a opção "Registrar Logs";
- 17. Clique em "Salvar".

#### Observações

- Não é necessário inserir o EndPoint no final da URL;
- A primeira sincronia com o ERP deverá ser realizada com o tipo de integração "Total" ativada. Após a sincronia total ser realizada a integração deverá ser alterada para "Parcial".

## GATILHOS DE EXECUÇÃO DO SERVIÇO

**Temporal:** O serviço é executado a cada 5 (Cinco) minutos.

## VALIDAÇÃO DE EXECUÇÃO DA INTEGRAÇÃO

Tipo da integração: 31

Vendor: 3

Status: 1

## CHAVE DE UNICIDADE DE REGISTRO

Chave de unicidade no ERP: ID da SS retornando no campo de usuário.

Chave de unicidade na plataforma: ID da SS.

**Comportamento do WebService:** O pedido é único por empresa e filial. O WS exporta todos os itens do pedido requisitado.

**Comportamento da plataforma:** <u>O integrador consulta no WS todos os pedidos e vincula os</u> pedidos que possuem uma SS registrada no campo de usuário correspondente (Parâmetro 3) e que

pertencem a transação de produto e/ou serviço configuradas na integração (Parâmetro 1 e Parâmetro 2).

Na consulta de pedidos alterados a plataforma consulta todos os pedidos e registra as alterações dos pedidos que estão na plataforma (Pedidos que não estão na plataforma são desprezados).

# PARÂMETROS DE REQUISIÇÃO

| Parâmetro de Requisição | Campo              | Tela                             |
|-------------------------|--------------------|----------------------------------|
| user                    | Usuário.           | Cadastro unidade -> Integrações. |
| password                | Password.          | Cadastro unidade -> Integrações. |
| IdentificacaoSistema    | Sigla.             | Cadastro unidade -> Integrações. |
| CodEmp                  | ID ERP da Empresa. | Configurações -> Empresa.        |
| CodFil                  | ID ERP da Filial.  | Configurações -> Filial.         |

## ATRIBUTOS DE RESPOSTA REGISTRADOS

| Parâmetro de Resposta | Campo                                                                                                    | Atualização Cadastral | Tela           |
|-----------------------|----------------------------------------------------------------------------------------------------|-----------------------|----------------|
| dadosGerais.numPed    | Número do Pedido.                                                                                                    | Sim.                  | SS -> Pedidos. |
| dadosGerais.tipPed    | Tipo do pedido.                                                                                                    | Sim.                  | SS -> Pedidos. |
| dadosGerais.tnsPro    | Transação de produto.                                                                                                    | Sim.                  | SS -> Pedidos. |
| dadosGerais.tnsSer    | Transação de serviço.                                                                                                    | Sim.                  | SS -> Pedidos. |
| dadosGerais.datEmi    | Data de emissão.                                                                                                    | Sim.                  | SS -> Pedidos. |
| dadosGerais.codCli    | Cliente.<br>A SS é aberta para o cliente<br>do pedido de acordo com<br>os parâmetros configurados<br>nos parâmetros da<br>integração. | Sim.                  | SS -> Inclusão |
| dadosGerais.obsPed    | Observações do pedido.                                                                                                    | Sim.                  | SS -> Pedidos. |

| sequencialtem           | ltem do pedido.                                                                                                    | Sim. | SS -> Pedidos. |
|-------------------------|----------------------------------------------------------------------------------------------------|------|----------------|
| codigoProdutoServico    | ID ERP do produto ou<br>serviço.<br>Quando produto ou serviço<br>é encontrado na plataforma<br>o ID SISMETRO também é<br>registrado. | Sim. | SS -> Pedidos. |
| DescricaoProdutoServico | Descrição do produto ou<br>serviço.                                                                                                  | Sim. | SS -> Pedidos. |
| DescricaoDerivacao      | Concatenado com a<br>descrição do produto<br>(Separado por traço).                                                                   | Sim. | SS -> Pedidos. |
| precoUnitario           | Preço unitário.                                                                                                    | Sim. | SS -> Pedidos. |
| quantidadePedida        | Quantidade.                                                                                                    | Sim. | SS -> Pedidos. |
| unidadeMedida           | Unidade.                                                                                                    | Sim. | SS -> Pedidos. |
| dataEntrega             | Previsão.                                                                                                    | Sim. | SS -> Pedidos. |
| complemento             | Complemento.                                                                                                    | Sim. | SS -> Pedidos. |

# DÚVIDAS

| Dúvidas                                                                 | Solução                                                | Direito |
|-------------------------------------------------------------------------|--------------------------------------------------------|---------|
| É necessário contatar a equipe de suporte da Senior para esta operação? | Não. O usuário do ERP pode efetuar a operação sozinho. | -       |
| Esta documentação é válida para GO<br>UP e ERP Full?                    | Sim. O procedimento é o mesmo para ambos.              | -       |
| É necessário reiniciar o servidor após efetuar o procedimento?          | Não.                                                   | -       |

Revisão #4 Criado 26 March 2020 19:00:09 por Alex França Atualizado 26 March 2020 20:17:10 por Alex França